## Online SRC Exam payment system

1. Visit <u>www.rya.org.uk/go/src</u> to access the main SRC page on the RYA website. The payment portal can be accessed through the 'SRC Exam Payments Service' link to the right of this page.

| RYA                                                                                                    | RYA<br>Membership | About<br>the RYA                             | Start<br>Boating                | Courses &<br>Training              | Knowledge &<br>Advice                | News &<br>Events    | Racing &<br>Performan | Programmes<br>ce & Initiatives | Shop<br>Online  |  |  |  |  |
|----------------------------------------------------------------------------------------------------|-------------------|----------------------------------------------|---------------------------------|------------------------------------|--------------------------------------|---------------------|-----------------------|--------------------------------|-----------------|--|--|--|--|
| Courses & Train                                                                                                    | ing Home >        | Mar                                          | ine F                           | Radio                              | o (SR                                | C)                  |                       |                                |                 |  |  |  |  |
| Learning                                                                                                    | ×<br>×            | The Short Ra                                 | ange Certifica<br>law to contro | ate is the mini<br>I the operation | mum qualificat<br>on of VHF and V    | tion<br>HF Digital  |                       | Advertisen                     | nents           |  |  |  |  |
| Sail Cruising<br>Motor Cruisir                                                                                                    | ><br>ng >         |                                              |                                 |                                    |                                      |                     |                       |                                |                 |  |  |  |  |
| Navigation &       >         Seamanship Theory       >    A radio is an important piece of safety equipment on board and it is vital to understand the correct procedures. Unnecessary |                   |                                              |                                 |                                    |                                      |                     |                       | RYA SRC / VHF<br>RADIO COURSE  |                 |  |  |  |  |
| Specialist Sh<br>Courses                                                                                                    | ort 🗸             | transmissior                                 | ns could bloc                   | k out a Mayda                      | ay distress call.                    |                     |                       |                                |                 |  |  |  |  |
| Diesel Engi                                                                                                    | ne >              |                                              |                                 |                                    |                                      |                     | Relate                | d documents                    |                 |  |  |  |  |
| Marine Rad                                                                                                    | lio (SRC) >       | ∘ the                                        | basics of rad                   | o operation                        |                                      |                     |                       | SPC application a              | nd payment form |  |  |  |  |
| Online SRC<br>taster                                                                                                    | course >          | <ul> <li>the</li> <li>distr</li> </ul>       | correct frequ<br>ress, emerge   | encies (chanr<br>ncy and medi      | iels) to be used<br>cal assistance p | procedures          | 0                     | Site application a             | nu payment ionn |  |  |  |  |
| Radar                                                                                                    | >                 | ∘ mak                                        | ting ship to s                  | nore commur                        | lication                             |                     |                       |                                |                 |  |  |  |  |
| Sea Surviva                                                                                                    | al >              | <ul> <li>Digit</li> </ul>                    | tal Selective                   | Calling (DSC)                      | using simulato                       | rs                  | Relate                | ed pages                       |                 |  |  |  |  |
| Offshore Pe<br>Survival                                                                                                    | ersonal >         | <ul> <li>Glob</li> <li>Eme</li> </ul>        | oal Maritime<br>ergency Posit   | Distress and S                     | atety System (<br>g Radio Beacon     | GMDSS)<br>s (EPIRB) | <b>(</b>              | SRC Exam Payme                 | nts Service     |  |  |  |  |
| First Aid                                                                                                    | >                 | <ul> <li>Search and Rescue (SART)</li> </ul> |                                 |                                    |                                      |                     |                       |                                |                 |  |  |  |  |

This will take you to the landing page for thonline process. Select 'Start the Exam Payment Service'

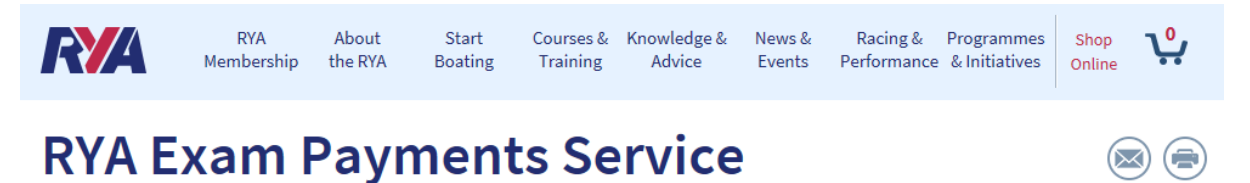

Welcome to the new online RYA Exam Payments Service. You can currently use this service to purchase an SRC Exam which will be delivered to you by email, in the form of an exam application form.

## How the Process Works

- Step 1 You will need to login to your RYA website account, if you do not have one you can register for free
- Step 2 Choose your exam, and confirm acceptance of any declaration or terms
- Step 3 Confirm your details
- <u>Step 4</u> Make payment by Credit or Debit card (MasterCard or VISA Debit or Credit only)
- <u>Step 5</u> You will receive your order confirmation, and in a separate email your Exam Voucher to be taken with you as a printed copy to your exam at an RYA Recognised Training Centre

Start the Exam Payment Service (Step 1 - Login/Register) - 2. Once into the portal you will be asked to sign in with an RYA web account.

If you do not have a an RYA web account then create a new account by clicking 'Create your FREE RYA account' and following the steps.

|                  | -             | n I              | 198.0 |                                                                          |
|------------------|---------------|------------------|-------|--------------------------------------------------------------------------|
| SIGN             | N             |                  |       | SECURE SIGN IN OR <u>REGISTER</u> .                                      |
| Sign in          |               |                  |       | Register                                                                 |
| E-mail address * |               |                  |       | Create an account with us online to review your order                    |
| Enter your       | email address |                  |       | history and save your online preferences. It's fast,<br>easy and secure. |
| Password *       |               | A.               |       | New to the RYA?                                                          |
| 8                |               |                  | OR    | Create your FREE RYA account                                             |
| 1 Contraction    | Forgotte      | n your password? |       |                                                                          |

3. Once signed in, select "Marine Radio SRC exam" from the drop down menu.

|                 | 1 Select Even                            |                |               | 2 Your F       | ataile         | Υ.              |               | 2 Paumant        |            |        |
|-----------------|------------------------------------------|----------------|---------------|----------------|----------------|-----------------|---------------|------------------|------------|--------|
|                 | 1. Select Exam                           |                | /             | 2. Your L      | etails         | 1               |               | 3. Payment       |            |        |
| <b>RVA</b>      | Evam (                                   | nnl            | icat          | ion            |                |                 |               |                  |            |        |
| NIA             |                                          | hhi            | ιται          |                |                |                 |               |                  |            |        |
|                 |                                          |                |               |                |                |                 |               |                  |            |        |
|                 | ou are logged in a                       | as Ben         |               |                |                |                 |               |                  |            |        |
| U T             | his MUST be the c                        | andidate w     | /ho will be   | taking this e  | xam.           |                 |               |                  |            |        |
|                 |                                          |                |               |                |                |                 |               |                  |            |        |
|                 | Login with a                             | different ac   | count         |                |                | Re              | gister a new  | account          |            |        |
|                 | - 14 - 1 - 1 - 1 - 1 - 1 - 1 - 1 - 1 - 1 |                |               |                |                |                 |               |                  |            |        |
|                 |                                          |                |               |                |                |                 |               |                  |            |        |
| Select v        | our exam                                 |                |               |                |                |                 |               |                  |            |        |
| ,               |                                          |                |               |                |                |                 |               |                  |            |        |
| Please select t | he exam you require                      | e from the lis | st below. Ple | ease ensure yo | u are logged i | in as the perso | on who will b | e sitting the ex | kam otherv | vise y |
| could experier  | ice delays in proces                     | sing your qu   | alifications. | 2              |                |                 |               |                  |            |        |
| could experier  |                                          |                |               |                |                |                 |               |                  |            |        |
| Select exam *   |                                          |                |               |                |                |                 |               |                  |            |        |
| Select exam *   |                                          |                |               |                |                |                 |               |                  |            |        |

4. You will then be asked to read and agree to the conditions for taking the exam. Scroll down to read the conditions and declaration. Select the tick box to acknowledge you agree. Click 'Next step –Your Details'.

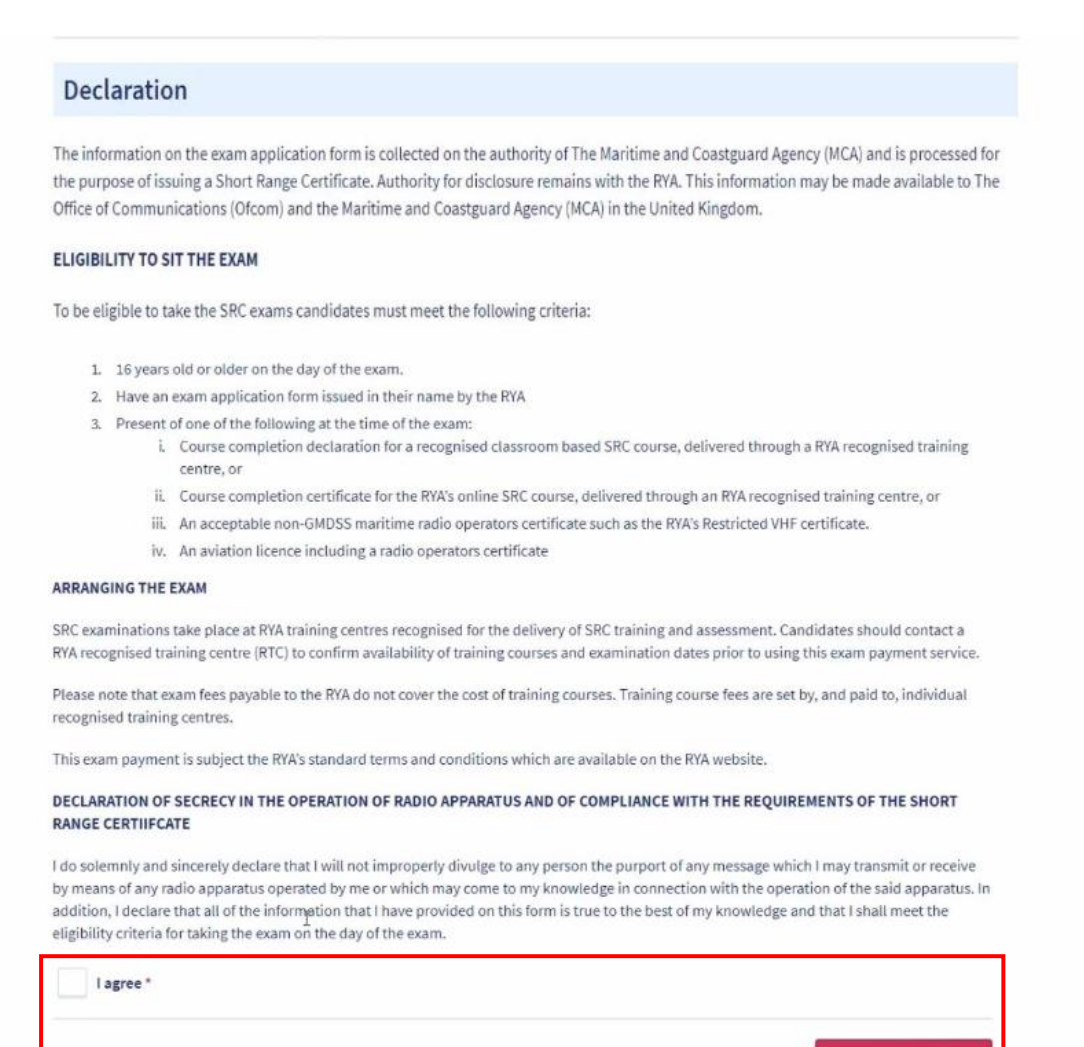

Next step - Your Details

5. Your details are drawn from your RYA account.

PLEASE NOTE: changes cannot be made through this page as the details are drawn from your RYA account.

Click 'Next step – Payment'

| 1. Select Exam                                                                                                    | 2.Your De                                                               | tails                                    | 3. Payment                              |          |
|----------------------------------------------------------------------------------------------------|-------------------------------------------------------------------------|------------------------------------------|-----------------------------------------|----------|
| RYA Exam App<br>You are logged in as Benjamin .<br>We've pre-filled the form below with the<br>Editing Your Profile.<br>Your exam voucher will be sent to the em | details you've already provided<br>ail address on your profile (shor    | in your RYA profile. If yo<br>vn below). | u need to change these details please o | do so by |
| Your Details Title* Mr                                                                                                    | First name *                                                            |                                          | Surname *                               |          |
| <b>Telephone</b><br>020202020                                                                                                    |                                                                         | Email address                            | .uk                                     |          |
| Date of birth *       02     02     19       If your date of birth is incorrect please co                                                                        | ntact Membership Services on +                                          | 44(0)2380 60 4159                        |                                         |          |
| Permanent Address<br>Selected address<br>Hamble<br>Southampton<br>Hampshire<br>SO31<br>United Kingdom                                                            |                                                                         | Orsele                                   | Add a new address                       |          |
| Or click to select a different address                                                                                                    | ss we use to send relevant inform<br>in the Edit Profile section of You | nation regarding your ac                 | count.                                  |          |

6. Enter the payment details to be used for the exam payment. These details are not stored after payment has been made.

Review and accept the Terms and Conditions and then click 'Finish & Submit Payment'.

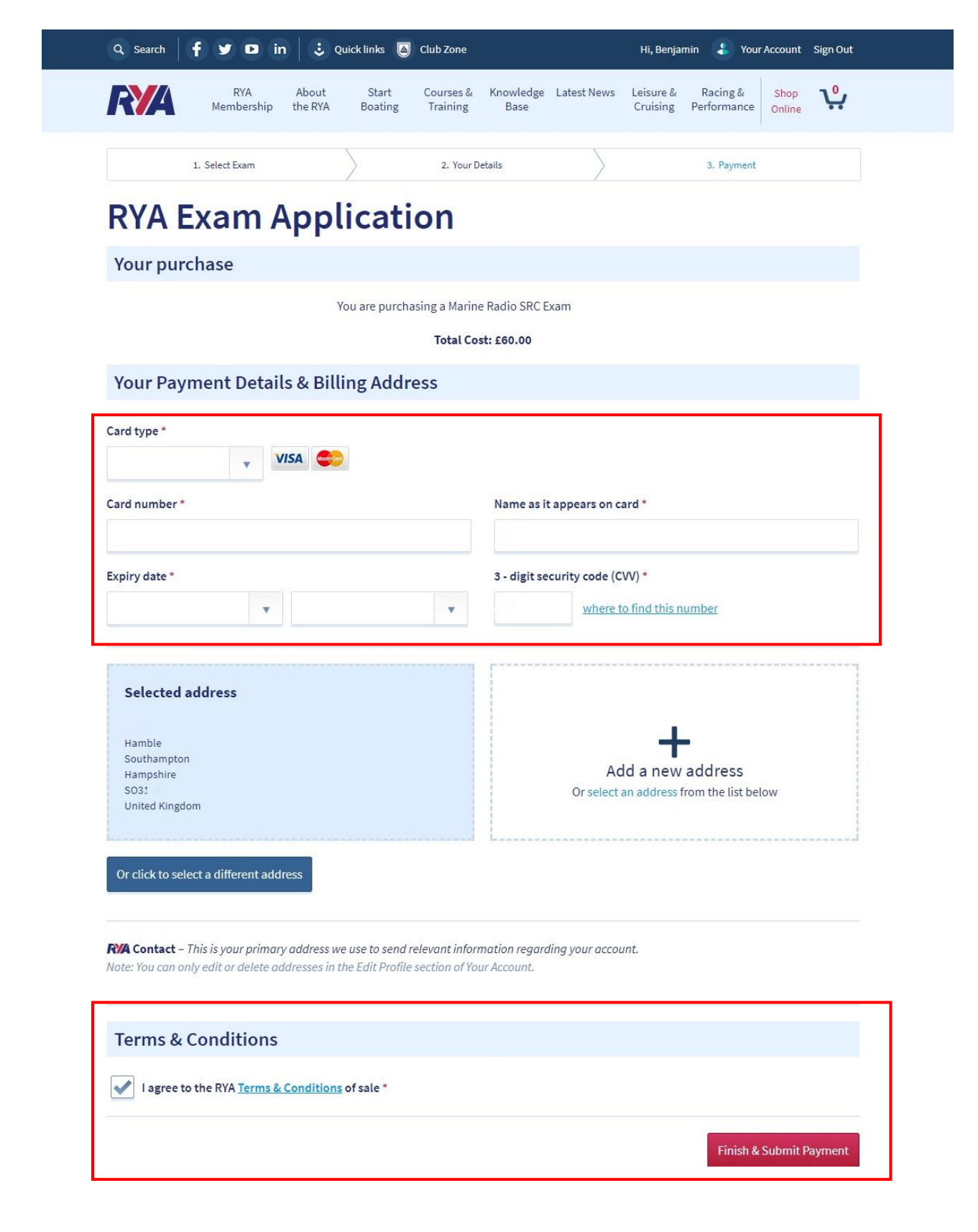

7. Once your order has been received you will see an order confirmation page. This will only take a few seconds and is the end of the online process.

| De service I et                                                   | f У 🖻 🕯                                                  | n   🙂 a          | uick links 🧧     | Club Zone             |                   |             | Hi, Benjami                  | in  Your                | Account Sign Out   |
|-------------------------------------------------------------------|----------------------------------------------------------|------------------|------------------|-----------------------|-------------------|-------------|------------------------------|-------------------------|--------------------|
| R <b>Y</b> A                                                      | RYA<br>Membership                                        | About<br>the RYA | Start<br>Boating | Courses &<br>Training | Knowledge<br>Base | Latest News | Leisure &<br>Cruising        | Racing &<br>Performance | Shop<br>Online     |
| ~                                                                 | 1. Select Exam                                           |                  | $\rangle$        | ✔ 2. You              | ur Details        | $\rangle$   |                              | 🗸 3. Payment            |                    |
|                                                                   |                                                          |                  |                  |                       |                   |             |                              |                         |                    |
| Thank                                                             | k you fo                                                 | or yo            | ur þay           | ymen                  | t                 |             | 1                            | 1                       | 1                  |
|                                                                   |                                                          |                  |                  |                       |                   |             |                              |                         |                    |
|                                                                   |                                                          | Ye               | our orde         | rnumbe                | eris SW           | 13698100    | 02                           |                         |                    |
| om <u>web.suppor</u><br>you have any q<br>n <u>certification@</u> | terion with be autor<br>terions relating<br>inva.org.uk. | lease check      | your spam fi     | ertifications t       | o not receive ti  | 604158 betw | in 2 hours.<br>een 9am - 5pn | n, Monday - Fr          | iday, or e-mail us |
| Your order                                                        |                                                          |                  |                  |                       |                   |             |                              |                         | Price              |
| Marine Radie<br>VCH-SRC                                           | o SRC Exam                                               |                  |                  |                       |                   |             |                              |                         | £60                |
| Delivery addr                                                     | 255                                                      |                  |                  |                       | Billing add       | ress        | Payment o                    | details                 |                    |
| Your exam voi                                                     | ucher will be deli                                       | vered by en      | nail to:         |                       |                   |             | Card name                    | e BC                    |                    |
|                                                                   | ya.org.uk                                                |                  |                  |                       | Hamble            |             | Card type                    | MasterCa                | ard                |
| s@r                                                               |                                                          |                  |                  |                       | Southampt         | on          | Card                         | ********                | ***                |
| s@r                                                               |                                                          |                  |                  |                       |                   |             | number                       |                         |                    |
| s@r                                                               |                                                          |                  |                  |                       | Hampshire         |             | number                       |                         |                    |

8. You will receive three emails. The first is a confirmation that the order has been received, this will only take a few seconds. Shortly after this you will receive a second email with your personal exam application form and a set of candidate notes attached. The final email is sent when your payment has been processed. You do not need to wait for this final email prior to taking the exam.

Note: Your personal application form must be printed out, signed and taken to the examination with a passport sized photo attached (an example is shown in Annex 1).

| <b>RYA</b>                                                                                                    |                                                                                                    |                                                                                                |                                                           |                    |
|----------------------------------------------------------------------------------------------------|----------------------------------------------------------------------------------------------------|------------------------------------------------------------------------------------------------|-----------------------------------------------------------|--------------------|
| Thank you f                                                                                                    | or your o                                                                                                | rder                                                                                           |                                                           |                    |
| Dear Benjamin Rogers,                                                                                                    |                                                                                                    |                                                                                                |                                                           |                    |
| Thank you for your rec<br>processed and you sho<br>information about you<br>you do not receive this<br>Refilesting Refilesting Partic | ent exam payment<br>ould receive a seco<br>r exam together wi<br>second email plea<br>& Please ensure vo | t. Your order is n<br>and email with a<br>th your exam a<br>se contact us a<br>u aive your nar | now being<br>additional<br>application<br>on<br>me and or | i form. If<br>der  |
| ١                                                                                                    | SW136981                                                                                                 | Inder is                                                                                       |                                                           |                    |
| By placing this order yo<br>Your Order – 1 items                                                                                      | ou have agreed to                                                                                        | our <u>Terms and (</u>                                                                         | Conditions                                                |                    |
| Item                                                                                                    |                                                                                                    |                                                                                                | Qtv                                                       | Price              |
| 11.1                                                                                                    | · · ·                                                                                                    |                                                                                                |                                                           |                    |
| Payment details                                                                                                    |                                                                                                    |                                                                                                |                                                           |                    |
| Card name                                                                                                    | Card type                                                                                                | Card nur                                                                                       | mber                                                      |                    |
|                                                                                                    |                                                                                                    |                                                                                                |                                                           |                    |
| Hample                                                                                                    |                                                                                                    |                                                                                                |                                                           |                    |
| Hampshire                                                                                                    |                                                                                                    |                                                                                                |                                                           |                    |
| SO31 4BT                                                                                                    |                                                                                                    |                                                                                                |                                                           |                    |
| United Kingdom                                                                                                    |                                                                                                    |                                                                                                |                                                           |                    |
|                                                                                                    |                                                                                                    |                                                                                                |                                                           |                    |
| Items are shown includ<br>base, VAT is removed v<br>delivery address.                                                                 | ling UK VAT. To cate<br>where appropriate                                                                | er for our intern<br>at checkout, a                                                            | ational cus<br>ccording t                                 | stomer<br>lo your  |
| Cancellation Rights                                                                                                    |                                                                                                    |                                                                                                |                                                           |                    |
| Please refer to the <u>Term</u><br>rights which apply to the                                                                          | ns and Conditions w<br>his order.                                                                        | vith regard to t                                                                               | he cancell                                                | ation              |
| The Royal Yachting Associa<br>Registered business or                                                                                  | fion is a company limited<br>ddress RYA House, Ensign 1                                                  | d by guarantee and<br>Way, Hamble, South                                                       | is registered i<br>compton SO31                           | n England.<br>4YA. |
| Registered busi                                                                                                    | ness number 878357. VAT                                                                                  | registration numbe                                                                             | r 239261352                                               |                    |
| Copyrig                                                                                                    | ht@RTA.org.uk All rights                                                                                 | reserved. Privacy Pa                                                                           | olicy                                                     |                    |